## Estimado/a:

Para imprimir boletas de pago debe ingresar a la página web de la Caja de Abogados de Córdoba: https://www.caja-abogados.org.ar/

y hacer clic en el botón de "VER MAS" que se encuentra en el apartado llamado "SISTEMA DE PAGOS VARIOS"

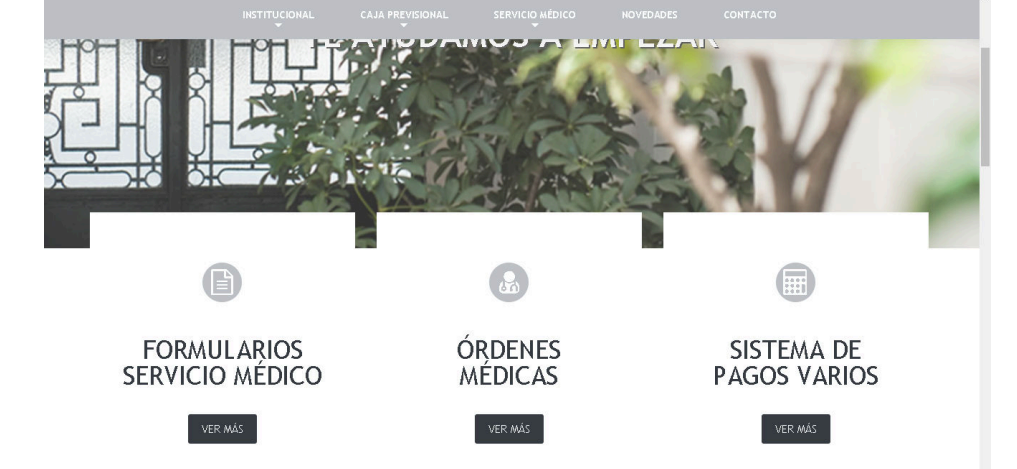

Esto lo redirigirá a otra página web donde proseguirá seleccionando el botón "Sistema de emisión de boletas".

| 🛛 27 de Abril i | 142, Córdoba, Argentina                              | 🖂 informacion@caja-abogados.com.ar                  | <b>©</b> 0351 4235900 |                  |                 | f in |  |
|-----------------|------------------------------------------------------|-----------------------------------------------------|-----------------------|------------------|-----------------|------|--|
|                 | Caja de Previsi<br>Social de Abog<br>de la Provincia | ón y Seguridad<br>ados y Procuradores<br>de Córdoba | INSTITUCIONAL         | CAJA PREVISIONAL | SERVICIO MÉDICO | MÁS  |  |

## SISTEMA DE PAGOS VARIOS

Home Caja Abogados - Padron elecciones / Sistema de pagos varios
A nuestros afiliados, si al ingresar al sitio para realizar pagos o imprimir órdenes médicas se muestra un mensaje de error o bien muestra la página vacía, deberá acceder hacliendo click en el siguiente enlace y realizar los pasos que figuran a continuación por única vez.
Sistema de emisión de boletas

Se le abrirá otra pestaña donde deberá ingresar con su usuario (DNI) y con su contraseña.

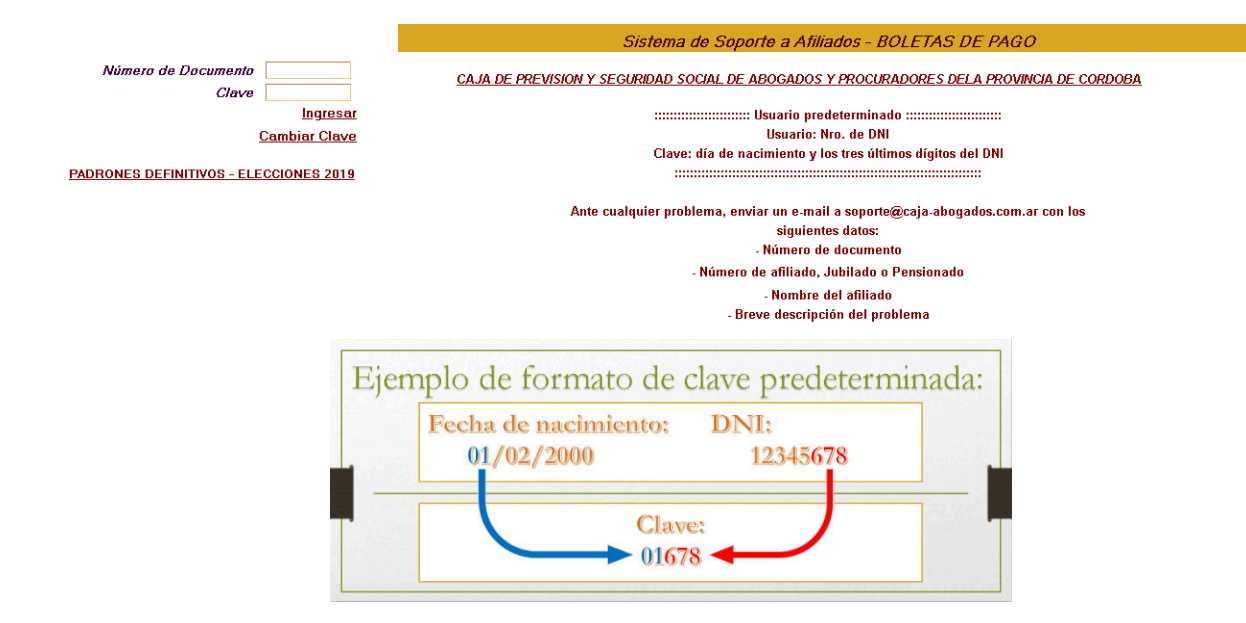

Ahora, elegiremos del menú izquierdo la opción "Recibos de Haberes" (encuadrado con verde).

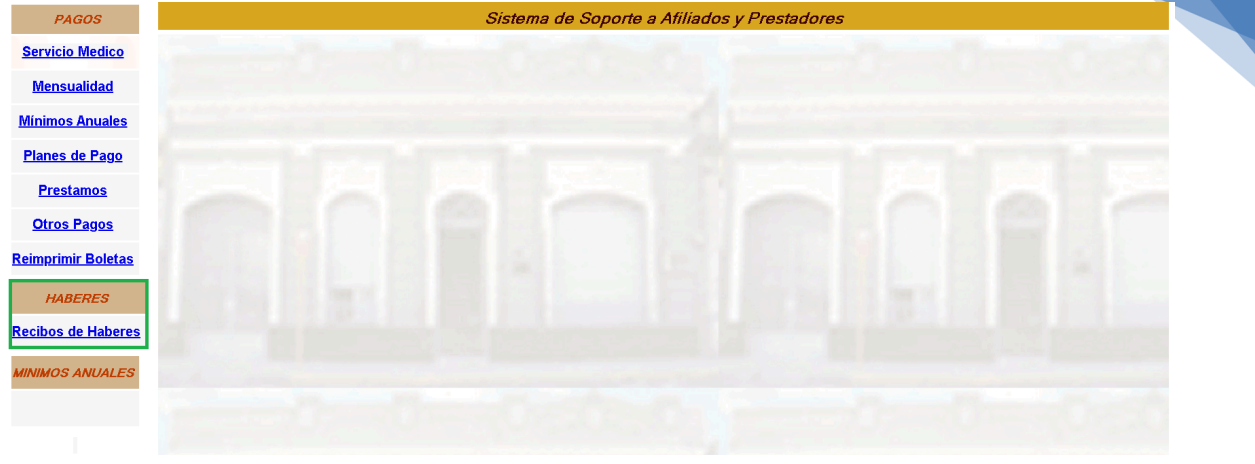

2

<u>Salir a Inicio</u>

Ahora haremos clic en el icono de la impresora (22) para imprimir el recibo que necesitamos tener. PAGOS RECIBOS DE HABERES

| ervicio Medico          | Тро.       | Año de Haber | Mes de Haber | Secuencia | Fech. Carga | Nombre de Archi       |
|-------------------------|------------|--------------|--------------|-----------|-------------|-----------------------|
|                         | Jubilacion | 2020         | 7            | 1         | 03/08/2020  | 9999999-2020-07-J.pdf |
| <u>Mensualidad</u>      | Jubilacion | 2020         | 6            | 1         | 30/06/2020  | 9999999-2020-06-J.pdf |
|                         | Jubilacion | 2020         | 5            | 1         | 29/05/2020  | 9999999-2020-05-J.pdf |
| nimos Anuales           | Jubilacion | 2020         | 4            | 1         | 03/06/2020  | 9999999-2020-04-J.pdf |
|                         | Jubilacion | 2020         | 3            | 1         | 03/06/2020  | 9999999-2020-03-J.pdf |
| lanes de Pago           | Jubilacion | 2020         | 2            | 1         | 26/02/2020  | 9999999-2020-02-J.pdf |
|                         | Jubilacion | 2020         | 1            | 1         | 11/02/2020  | 9999999-2020-01-J.pdf |
| Prestamos               | Jubilacion | 2019         | 12           | 1         | 11/02/2020  | 9999999-2019-12-J.pdf |
| Otros Pagos             | Jubilacion | 2019         | 11           | 1         | 11/02/2020  | 9999999-2019-11-J.pdf |
| <u>mprimir Boletas</u>  |            |              |              |           |             |                       |
| HABERES                 |            |              |              |           |             |                       |
|                         |            |              |              |           |             |                       |
| <u>cibos de Haberes</u> |            |              |              |           |             |                       |

Salir a Inicio

Finalmente, se abrirá una pestaña nueva donde aparecerá el recibo de haberes que acabamos de seleccionar. En la parte superior derecha tendremos dos opciones:

- > Para imprimir, haremos clic en el icono con forma de impresora 🖬 (redondeado con verde).
- Para descargar el recibo, seleccionaremos el icono (redondeado con azul) para descargarlo como archivo PDF.

| 20-02-J.pdf                      |                                                  |                        | ٹی ہ                                    |
|----------------------------------|--------------------------------------------------|------------------------|-----------------------------------------|
|                                  |                                                  |                        |                                         |
| Caja d                           | e Previsión y Se                                 | puridad Social         | de Abogados                             |
| <b>9</b> 9 27 de abril 84        | Procuradores de 1<br>2 - Cordoba Capital - Pcia. | de Cordoba - CP:5000 - | <b>Cárdoba</b><br>TE: 4227279 - 4230618 |
|                                  | CUIT: 30-                                        | 99901080-2             |                                         |
| Beneficio Nro Apellido y Nombres |                                                  | CUIT                   | CUIL Documento                          |
| Sucursal Nro. Caja de Ahorro     | Reparticion<br>JUB. INTERIO                      | R                      | Periodo Liquidado<br>Febrero /2020      |
| Categoria Actual<br>1 ORDINARIA  | 13/03/2014                                       | Antiguedad<br>13       | Fecha Ingreso<br>13/03/2014             |
|                                  |                                                  |                        |                                         |
| Conceptos                        | Cod.                                             | Remuneraciones         | Deducciones                             |
| SUELDO BASICO                    | 10                                               | 000000,00              |                                         |
| BONIF, ART 36/37                 | 68                                               | 000000,00              |                                         |
|                                  |                                                  |                        |                                         |
|                                  |                                                  |                        |                                         |
|                                  |                                                  |                        | 1                                       |